この文章の最終更新日時: 2015/03/31

非表示にした更新プログラムの適用と、追加の更新プログラムの適用(KB3008923、KB3025390)

1, スタートメニューを開き、「すべてのプログラム」を 2,「Windows Update」をクリックします。 クリックします。 📕 コンピューター 📙 Adobe Reader XI 🔞 Apple Software Update 🚮 ペイント . A EmEditor HD VDeck takeda M EmEditor • Internet Explorer C LINE 🔗 VMware vSphere Client Ø Windows DVD メーカー LINE LINE Windows FAX とスキャン 👩 Windows Media Center 祝 VMware Player 🚺 Windows Media Player 🖉 Windows Update 電卓 🚙 XPS ビューフ コントロール パネル 📸 デスクトップ ガジェット - 6 日医標準レセプトソフト 💮 既定のプログラム 既定のプログラム TrueCrypt AuthenTec TrueSuite 既定のプログラム 📕 AVG 💴 コマンド プロンプト 📕 Bullzip Apple Software Update 前に戻る シャットダウン 🕨 > すべてのプログラム プログラムとファイルの検索 0 プログラムとファイルの検索 シャットダウント 0 e 🚱 🔩 👩 = 3,「非表示の更新プログラムの再表示」をクリックしま す。 コントロール パネル ホーム Windows Update 更新プログラムの確認 設定の変更 更新プログラムをコンピューターにインストールし 更新履歴の表示 1個の重要な更新プログラムが利 1個の重要 非表示の更新プログラムの再 用可能です ています、 表示 40 個のオプションの更新プログラ 更新プログラムのよく寄せら ムが利用可能です リストが出ない場合、 れる質問 更新 作業の必要はありません 4,「KB3008923」のパッチを選択し、チェックを入れます。 非表示の更新プログラムを再表示します 更新プログラムを再表示し、その中からインストールするプログラムを選択することができます。重要な更新プログラムはすべて再表示することをお勧めします 非表示にした更新プログラムを再表示およびインストールします ~ 名前 重要度 サイズ Windows 7 (1) Vindows 7 fo 5, ウィンドウ右下の再表示ボタンをクリックします。 6, 適用可能な状態になりました。 すぐに適用したい場合、更新プログラムのインストールボ タンを押します。 Windows Update 再表示(R) キャンセル 更新プログラムをコンピューターにインストールします 1 個の重要な更新プログラムが選択され 1 個の重要な更新プログラム が利 用可能です ています、52.7 MB 40 個のオプションの更新プログラ ムが利用可能です 更新プログラムのインストール(I)

この文章の最終更新日時: 2015/03/31

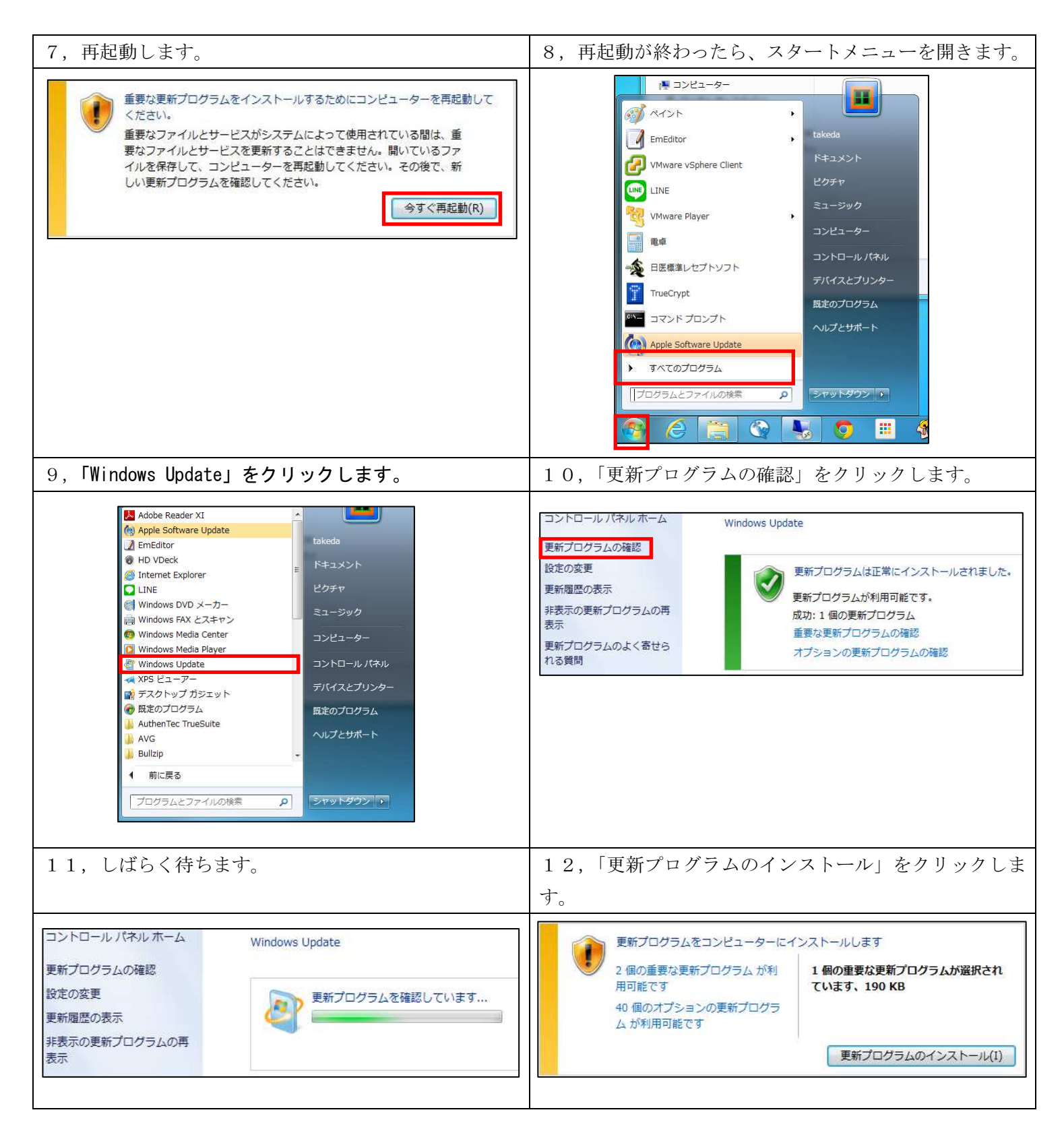